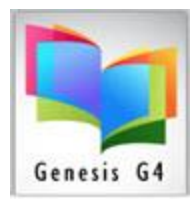

### Mass Update

Use Tagging & Mass Update to Change Collection Records or Holdings.

What is tagging and why use it?

**\***8023

- Tagging within the library program is probably one of its strongest features, use tagging when there are many Books or other collection item records that require modification for the same purpose of Adding or Changing specific information contained within a Record or Holdings.
- Once records are tagged within a collection the user can select the "Mass Update" options from within the Catalog Management/Catalog Menu.

| LYMS(Build 3.8.17): DEMO (User Irms) (Serven (local)) - [Full Search Edit Catalog)     Action Previous Main Menu                                                                                                    |                      | - 0 ×                  |
|----------------------------------------------------------------------------------------------------|----------------------|------------------------|
| Catalog Search Cotection Gaune Collection Collection Co |                      |                        |
| Image: Search     Image: Total records in result set is 5. Displaying page 1 of 1       Search     Show has 5 times entered in:<br>MAIN COLLECTION   Expand Rows for Image Views                                                                                                    |                      |                        |
| 8023         Tom Sawyer           (Copies 2 Available 2) (LRMS INC.) (MAIN COLLECTION)                                                                                                    | DVD 791.43 TOM       |                        |
| 100 cupbedras /<br>51784 Wilson, Nathan D ( Copies:2 Available: 1) (LRMS INC.) (MAIN COLLECTION)                                                                                                    | RL: 4.2              | F                      |
| 76632 JOD THINGS YOU SHOULD KNOW ABOU MAMMALS /           766632 JOHNSON, JINNY (Copert Available') (LRMS INC ) (MAIN COLLECTION)                                                                                                    | 599 JOH              |                        |
| Machine peems /           59441         (Colines: Available:1) (LRMS INC.) (MAIN COLLECTION)                                                                                                    | E Mac<br>RL: 4.2     | EASY READER            |
| The Berenstain bears and the big road race /           89442         Berenstain, Stan, ( Copies: 1 Available: 1) (LRMS INC.) (MAIN COLLECTION)                                                                                                    | J Fic Ber<br>RL: 3.0 |                        |
|                                                                                                    | Barcode(s)           | within record: T 20047 |
|                                                                                                    |                      |                        |
| Rease Visit www.ims.com for support Holdings Info at logon> A 53154 D: 101: 1 O: 25 P: 1 W 3 Overdue: 30 OD 60- days: 29                                                                                                    | 1/23/2023            | 2:28 PM                |
| # A @ 😂 📕 📶 📩                                                                                                    | E (1)) J             | 2:28 PM<br>1/23/2023   |

#### "Mass Update":

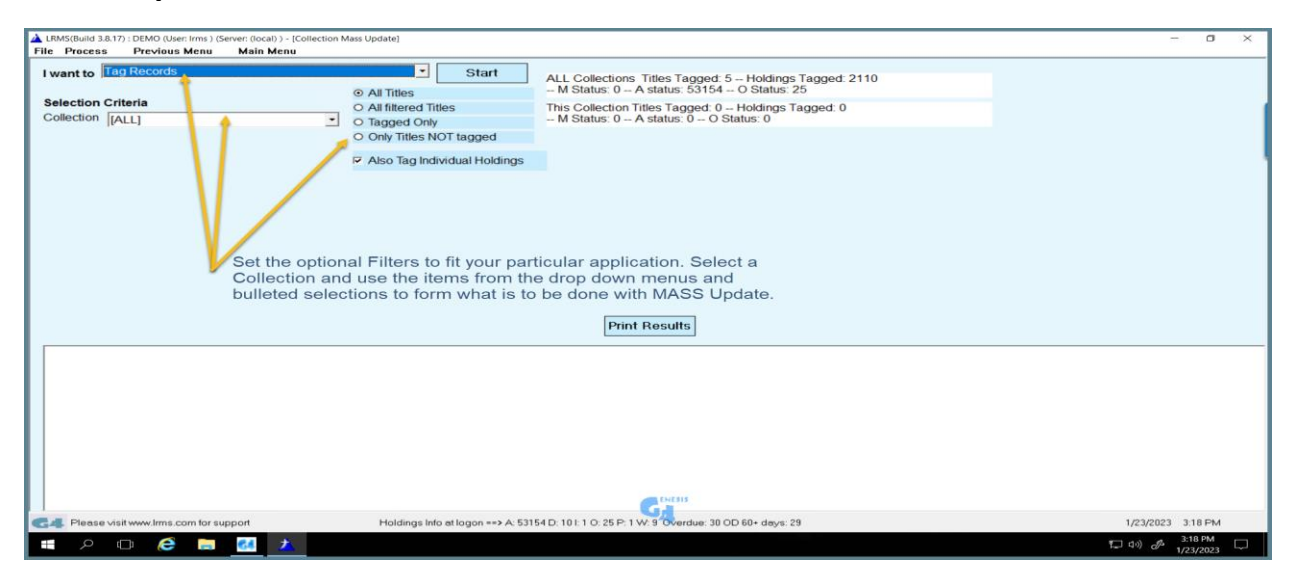

Support: 877-700-5767 or e-mail: support@lrms.com

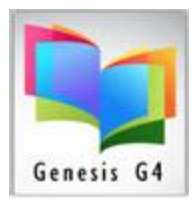

### Changing records by Tagging collection records:

#### I want to: (Options)

| I want to  | Tag Records                                 | - |  |  |  |  |  |  |  |
|------------|---------------------------------------------|---|--|--|--|--|--|--|--|
|            | Tag Records                                 | ^ |  |  |  |  |  |  |  |
| Selection  | UnTag Records                               |   |  |  |  |  |  |  |  |
| Selection  | Change a Tag                                |   |  |  |  |  |  |  |  |
| Collection | Untag Barcodes                              |   |  |  |  |  |  |  |  |
|            | Holdings Delete Tagged with W status        |   |  |  |  |  |  |  |  |
|            | Holdings Delete Tagged with Selected Status |   |  |  |  |  |  |  |  |
|            | Change Field Contents                       |   |  |  |  |  |  |  |  |
|            | Change Copy Status                          |   |  |  |  |  |  |  |  |
|            | Delete Entire Record                        |   |  |  |  |  |  |  |  |
|            | Remove a Tag                                |   |  |  |  |  |  |  |  |
|            | Insert Funding, Location or Owner Code      | ^ |  |  |  |  |  |  |  |
|            | Insert Cost For Tagged Titles               |   |  |  |  |  |  |  |  |
|            | Add a Tag                                   | ľ |  |  |  |  |  |  |  |
|            | Reformat Field Data                         |   |  |  |  |  |  |  |  |
|            | UNDO Last Action                            |   |  |  |  |  |  |  |  |
|            | Change Call Number Prefix                   |   |  |  |  |  |  |  |  |
|            | Insert Call Number Prefix                   |   |  |  |  |  |  |  |  |
|            | Change Circulation Code                     | ~ |  |  |  |  |  |  |  |

- Tag Records:
  - $\circ$  Tag only records that are tagged and optionally tag each Barcode within Holdings.
- Untag Records:
  - Untag only records that are tagged and optionally Untag each Barcode within Holdings.
- Change a Tag:
  - This option allows for the complete substitution by specifying a Tag & Subfield to change to a "New" Tag & Subfield within the tagged MARC Record (example; 650a to 655a).
- Untag Barcodes:
  - Remove any tags that have been added to individual barcode within the Holdings.
- Holdings Delete Tagged with "W" Status code:
  - Specifically remove Individual item holdings marked with a "W" (withdrawn) Status code.
- Holdings Delete Tagged with "Selected" Status code:
  - Holdings Delete by Selected Status Codes of B -Bindery, D Damaged, I Inter Library Loan, L – Lost, M – Missing, P – Paid, W – Withdrawn, or by all of the codes listed.
     Optionally also delete MARC records without any Holdings.

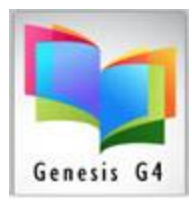

- Change Field Contents:
  - This option allows for the complete substitution by specifying a Tag & Subfield and a specific current description and replacing that description to the newly entered description to the tagged MARC Record (example; 650a – England to Great Britain).
- Change Copy Status:
  - This option allows for the complete removal of a current Status code and replacing the tagged MARC Record Holding with a New Status Code (example; M to L).
- Delete an Entire Record:
  - This option allows for the complete removal of tagged Titles/MARC records and Holdings from the collection.
- Remove a Tag:
  - This option allows for the removal of MARC Tag & Subfield from any tagged records.
- Insert Funding, Location or Owner Codes:
  - This option allows for the replacement or addition of these codes to all tagged records.
- Insert Cost for Tagged Titles:
  - Add Item Cost to Tagged Only Records cost field; will overwrite and insert provided cost within Holdings.
- Add a Tag (with Content Description):
  - Globally insert a Tag & Subfield plus content description to any Tagged MARC Record (example; insert a 655a – with the description of Wild West).
- Reformat Field Data:
  - o Globally change Call Number 852h to Display Call Numbers in Uppercase Letters.
- UNDO Last Action:
  - $\circ$   $\;$  This option is intended to reverse an action taken in error.
- Change a Call Number Prefix:
  - Globally Change a Call Number Prefix "From To" (example; F to FIC to create consistent Call Number Prefix's)
- Insert Call Number Prefix:
  - Only Applies to Tagged records only, tagged records must contain an existing 852h Tag and Subfield.
- Change a Circulation Code:
  - Globally Change a Circulation Code "From To" (example; 0 to 03 to set as a Reference Item having no circulation.

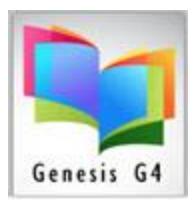

### Example for adding a Cost to 5 records:

| A LRMS(Build 3.8.17) : DEMO (User: Irms ) (Server: (local) ) - [Full Search Edit Catalog]                                                                     | - 🛛 🗙        |  |  |  |  |  |  |
|----------------------------------------------------------------------------------------------------|--------------|--|--|--|--|--|--|
| Action Previous Main Menu                                                                                                    |              |  |  |  |  |  |  |
| Catalog Search                                                                                                    |              |  |  |  |  |  |  |
| Collection: MAIN COLLECTION   Show Tagged records in MAIN COLLECTION Only Print this page Print all pages                                                     |              |  |  |  |  |  |  |
| Find for TITLE SEARCH - Starts with -                                                                                                    |              |  |  |  |  |  |  |
| Soft by TITLE - Mar Ene Remove 384 7000/56426 Bidd Click on BED works for nearther covert mellion                                                             |              |  |  |  |  |  |  |
| 🔈 ? < 📔 🛨 Total records in result set is 5. Displaying page 1 of 1                                                                                            |              |  |  |  |  |  |  |
| SEARCH Show last 5 items entered in:<br>MAIN COLLECTION Expand Rows for Image Views                                                                           | ]            |  |  |  |  |  |  |
| Tom Sawyer<br>( Copies 2 Available 2) (LRMS INC.) (MAIN COLLECTION)         DVD 791.43 TOM                                                                    | DVD MEDIA    |  |  |  |  |  |  |
| 100 cupboards /<br>51784 Wilson, Nathan D. ( Copies: 2 Available: 1) (LRMS INC.) (MAIN COLLECTION)                                                            | FICTION      |  |  |  |  |  |  |
| 100 THINGS YOU SHOULD KNOW ABOU MAMMALS /<br>56632 JOHNSON, JINNY. (Copies:1 Available:1) (LRMS INC.) (MAIN COLLECTION)                                       |              |  |  |  |  |  |  |
| Machine poems / Machine poems / (Copies 1 Available 1) (LRMS INC.) (MAIN COLLECTION)                                                                          | EA SY READER |  |  |  |  |  |  |
| The Berenstain bears and the big road race /           59442           Berenstain, Stan, ( Copies: 1 Available:1) (LRMS INC.) (MAIN COLLECTION)               |              |  |  |  |  |  |  |
| 5 - Tagged Records                                                                                                    |              |  |  |  |  |  |  |
| Image: Set with twww.lms.com for support         Holdings Info at lagon ++> A: 53154 D: 10 I: 1 O: 25 P: 1 W: 9 Overdue: 30 OD 60+ days: 29         1/23/2023 | 5:05 PM      |  |  |  |  |  |  |
| III クロ 🤌 🔝 📶 📩 📃 日 日 日 日 日 日 日 日 日 日 日 日 日 日 日 日 日 日                                                                                                    | 5:05 PM      |  |  |  |  |  |  |

| LRMS(Build 3.8.17) : DEMO (User: Irms ) (Server: (local) ) - [Collection Mass Update]     File Process Previous Menu Main Menu                                            | - 0 X                                                                                                    |  |  |  |  |  |  |
|----------------------------------------------------------------------------------------------------|----------------------------------------------------------------------------------------------------|--|--|--|--|--|--|
| I want to Insert Cost For Tagged Titles Start Main Collection Oragged Only                                                                                                | ALL Collections Titles Tagged: 5 – Holdings Tagged: 2110<br>– M Status: 0 – A status: 53154 – O Status: 25<br>This Collection Titles Tagged: 5 – Holdings Tagged: 44<br>– M Status: 0 – A status: 48550 – O Status: 0 |  |  |  |  |  |  |
| Also Tag Individual Holdings      This action will insert 11.95 into the     Cost field within the Holdings of the     S - Tagged records.      Print Results     Confirm |                                                                                                    |  |  |  |  |  |  |
|                                                                                                    | This action will affect 5 MARC records.<br>Are you sure you wish to continue?                                                                                                    |  |  |  |  |  |  |
|                                                                                                    | Yes                                                                                                    |  |  |  |  |  |  |
| C4 Please visit www.lrms.com for support Holdings Info at logon> A: 53                                                                                                    | 154 D: 10 : 1 0: 25 P: 1 W: 9 Overdue: 30 OD 60+ deys: 29 1/23/2023 5.08 PM                                                                                                    |  |  |  |  |  |  |
| 🖷 A 🗆 🧀 🔚 🛃 📩                                                                                                    | 투 40) & 508 PM                                                                                                    |  |  |  |  |  |  |

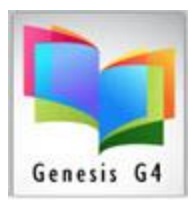

### Start this Process:

| A LRMS(Build 3.8.17) : DEMO (User: Irms ) (Server: (local) ) - [Collection Mass Update]                                                                                                    | - a ×                                      |  |  |  |  |  |  |
|----------------------------------------------------------------------------------------------------|--------------------------------------------|--|--|--|--|--|--|
| File Process Previous Menu Main Menu                                                                                                    |                                            |  |  |  |  |  |  |
| I want to Insert Cost For Tagged Titles 2 Start ALL Collections Titles Tagged: 5 Holdings Tagged: 2110 M Status: 0 A status: 53154 O Status: 25                                                                                                    |                                            |  |  |  |  |  |  |
| Main Collection Tagged Only This Collection Titles Tagged: 5 Holdings Tagged: 44<br>M Status: 0 A status: 48550 O Status: 0                                                                                                    |                                            |  |  |  |  |  |  |
| Insert Cost for Tagged Titles Cost to be inserted I1.95 Cost to be inserted I1.95 Cost to be ins |                                            |  |  |  |  |  |  |
| Applies to Tagged Records only<br>Will overwrite and insert this cost into all holdings for tagged records                                                                                                    |                                            |  |  |  |  |  |  |
| Updating Control #8023<br>Updating Control #56032<br>Updating Control #59442<br>Completed Update All 5 records Holding updated properly.                                                                                                    |                                            |  |  |  |  |  |  |
| GL Please visit www.lms.com for support Holdings into at logon> A: 53154 D: 10 L: 1 0: 25 P: 1 V: 9 Overdue: 30 OD 60+ days: 29                                                                                                    | 1/23/2023 5:21 PM                          |  |  |  |  |  |  |
| 🖷 🔎 🗉 🧀 📥                                                                                                    | 및 데) d <sup>8</sup> 5:21 PM<br>1/23/2023 다 |  |  |  |  |  |  |

### Process has completed:

| LRMS(Build 3.8.17) : DEMO (User: Irms ) (Server: (loc                  | cal) ) - [Full Search Edit Catalog]                                                |                                                         |                                |                     |                   |               |                          |             |         | -                 | - 0 X   |
|------------------------------------------------------------------------|------------------------------------------------------------------------------------|---------------------------------------------------------|--------------------------------|---------------------|-------------------|---------------|--------------------------|-------------|---------|-------------------|---------|
| Action Previous Main Menu                                              |                                                                                    |                                                         |                                |                     |                   |               |                          |             |         |                   |         |
| Caledon Wan COLLECTION Edit Holdings                                   |                                                                                    |                                                         |                                |                     |                   |               |                          |             |         |                   |         |
| Find for TTT 5 05 4004                                                 | Barcode Status                                                                     | Borrower ID Borr                                        | rower Name                     | Group               | Due Date          | Owner Code    | Serial No                | Tag Barcode |         |                   |         |
|                                                                        | 38417000256425 A                                                                   | N/A                                                     |                                |                     |                   | LRMS          |                          | Tagged      |         |                   |         |
| Soft by TITLE                                                          | E HOROCELA, M                                                                      |                                                         |                                |                     |                   | Linking       | I                        | lagged      |         |                   |         |
| 📕 ? < 🗈 1 💽 Total recor                                                | -                                                                                  |                                                         |                                |                     |                   |               |                          |             |         |                   |         |
| SEARCH Show last                                                       |                                                                                    |                                                         |                                |                     |                   |               |                          |             |         |                   |         |
| 8023 Tom Sawyer<br>( Copies:2 Available:2) (LRMS INC                   |                                                                                    |                                                         |                                |                     |                   |               | 2112                     |             | <u></u> | /D 791.43 TOM     |         |
| 100 cupboards /<br>Wilson, Nathan D. ( Copies:2 Avai                   | Add New Holdings C                                                                 | change Delete                                           | Holdings Tag Untag             | Move to<br>Existing | Mo <u>v</u> e and | d Create      | Print Dymo<br>Barcode(s) | e∐it        | F N     | WIL PBK<br>.: 4.2 | FICTION |
| 100 THINGS YOU SHOULD KNC<br>JOHNSON, JINNY. ( Copies: 1 Ava           | Barcode: 216005224                                                                 | Serial #                                                |                                |                     |                   |               |                          |             | 59      | HOL 6             |         |
| Machine poems /<br>( Copies:1 Available:1) (LRMS IN(                   | Acq Date: 11/14/2009 Cost: 11 95 Circ Code: 0 V Loc Code: LRC V Vendor Code: MAC V |                                                         |                                |                     |                   |               |                          |             |         |                   |         |
| The Berenstain bears and the big<br>Berenstain, Stan, (Copies:1 Avail: | Owner Code: LRMS                                                                   | wmer Code: LRMS Copy Ratus: A Fund Code: CB Vol: Issue: |                                |                     |                   |               |                          |             |         |                   | FICTION |
|                                                                        |                                                                                    | Print                                                   | Activity for this Holding      |                     |                   |               |                          |             |         |                   |         |
|                                                                        | Date                                                                               | Action                                                  | Borrower ID Bo                 | rrower Nam          | e                 |               | I                        |             |         |                   |         |
|                                                                        |                                                                                    | Both Co                                                 | niaa hava h                    |                     |                   |               |                          |             |         |                   |         |
|                                                                        |                                                                                    | Both Co                                                 | ples have b                    | een                 |                   |               |                          |             |         |                   |         |
| Updated to the new cost.                                               |                                                                                    |                                                         |                                |                     |                   |               |                          |             |         |                   |         |
|                                                                        | - Copy Status Legend: -                                                            |                                                         |                                |                     |                   |               |                          |             |         |                   |         |
|                                                                        | A=Available ; B=Bindery                                                            | Repair ; D=Damaged or                                   | Destroyed ; H=Hold ; I=Inter L | ibrary Loan ;       | L=Lost; M=Mis     | ssing; O=Out; |                          |             |         |                   |         |
|                                                                        | P=Paid; w=wiithdrawn                                                               |                                                         |                                |                     |                   |               |                          |             |         |                   |         |
| C4 Please visit www.lrms.com for support                               | Holdings                                                                           | Info at logon ==> A: 531                                | 154 D: 10 I: 1 O: 25 P: 1 W: 9 | Overdue: 3          | 0 OD 60+ day:     | s: 29         |                          |             |         | 1/23/2023         | 5:22 PM |
| 📫 A 🗆 🥰 🛃                                                              | <u>*</u>                                                                           |                                                         |                                |                     |                   |               |                          |             |         | 🖵 (1) 🖉           | 5:22 PM |